## BCT30多功能微電腦控制錶

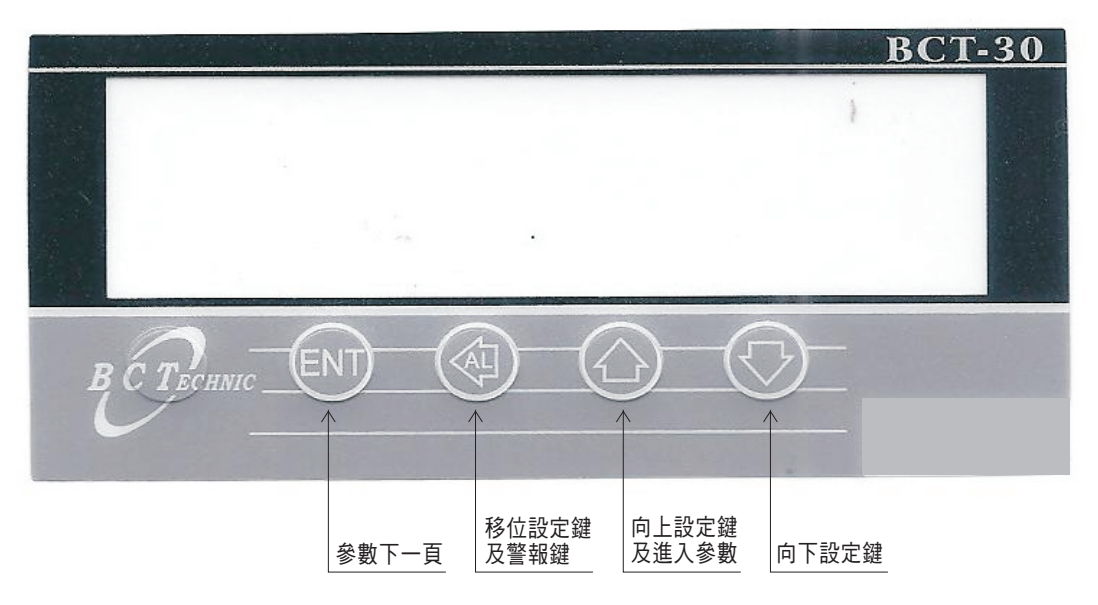

| 按鍵符號               | 按鍵名稱               | 按 鍵 說 明                                                                                                    |
|--------------------|--------------------|----------------------------------------------------------------------------------------------------|
| BCT                | 功能按鍵               | 1. 在正常顯示畫面時, 按此鍵可進入PV值歸零.                                                                                                    |
| ENT                | 進入參數設定及<br>資料儲存按鍵  | 1. 在正常顯示畫面時,按此鍵可進入參數設定群組.<br>2. 在參數修改模式時,按此鍵可儲存修改後之數值並進入下一個參數.                                                                       |
| $\langle \neg$     | 警報參數設定及<br>向左移動按鍵  | 1. 在正常顯示畫面時,此鍵 (3秒)可進入警報設定值之顯示及修改.<br>2. 在參數設定頁面時, 此鍵可進入參數修改模式.<br>3. 在參數修改模式時, 此鍵可將閃爍的游標向左循環移動.                                     |
|                    | 顯示值設定群組<br>及向上遞增按鍵 | <ol> <li>1. 在正常顯示畫面時, 此鍵 (3秒) 可進入顯示值設定群組之顯示.</li> <li>2. 在參數設定頁面時, 此鍵可回到上一個參數設定頁面.</li> <li>3. 在參數修改模式時, 此鍵可將閃爍之游標數值向上遞增.</li> </ol> |
| $\bigtriangledown$ | 向下遞減按鍵             | 1. 在參數設定頁面時,此鍵可進入下一個參數設定頁面.<br>2. 在參數修改模式時,此鍵可將閃爍之游標數值向下遞減                                                                           |
|                    | 跳回主畫面              | 1. 在任何畫面時,按此複合鍵可回到正常顯示畫面.                                                                                                    |

| 顯示畫面                         | 預設值  | 晝面名稱                           | 參數修改說明                                                                                                    |
|------------------------------|------|--------------------------------|----------------------------------------------------------------------------------------------------|
| 正常顯示畫面                       | 按    |                                |                                                                                                    |
| <b>daF5E</b><br>按SET         | 0000 | 顯示零點<br>PV補償<br>(doFSt)        | <ol> <li>按&lt;⇒進入參數修改模式,該數值會閃爍.</li> <li>按 合 或是</li> <li>可修改範圍: -9999~9999</li> <li>按ENT儲存修改後的參數,並進入下一個參數設定頁面.</li> </ol>                                             |
| <b>山口不</b> 」<br>按SET         | 0000 | 顯示值<br>偏差設定<br>(dGAin)         | <ol> <li>按&lt;□ 進入參數修改模式,該數值會閃爍.</li> <li>按 公 或是 ♡ 可修改顯示值係數.<br/>可修改範圍:0.001~9999</li> <li>顯示值=目標值÷實際值</li> <li>按ENT儲存修改後的參數,並進入下一個參數設定頁面.</li> </ol>                 |
| <b>」」</b><br>按SET↓           | 0000 | 顯 示 值<br>小 數 點<br>位值設定<br>(dP) | <ol> <li>按&lt;⇒進入參數修改模式,該數值會閃爍.</li> <li>按 合 或是 ♥ 可選擇顯示值小數點位置.<br/>可修改位數:0,1,2,3,(位數)</li> <li>按ENT儲存修改後的參數,並進入下一個參數設定頁面.</li> </ol>                                  |
| <b>dSPL</b><br>按SET          | 0000 | 最低顯示<br>值 設 定<br>(dSPL)        | <ol> <li>按&lt;⇒進入參數修改模式,該數值會閃爍.</li> <li>按</li> <li>或是</li> <li>可修改範圍: -9999~9999</li> <li>按ENT儲存修改後的參數,並進入下一個參數設定頁面.</li> <li>Ps:在此頁面,同時按下Z鍵,可同時校正最低輸入訊號.</li> </ol> |
| <b>dSPH</b><br>按SET↓<br>回主畫面 | 9999 | 最高顯示<br>值 設 定<br>(dSPH)        | <ol> <li>按&lt;⇒ 進入參數修改模式,該數值會閃爍.</li> <li>按 合 或是</li> <li>可修改範圍: -9999~9999</li> <li>按ENT儲存修改後的參數,並回到顯示值設定頁面.</li> <li>Ps:在此頁面,同時按下Z鍵,可同時校正最高輸入訊號.</li> </ol>         |